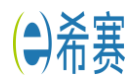

Q 📩

# 中文报名详细流程

## 中文报名官网: <u>http://exam.chinapmp.cn/</u>

### 1、点击新用户,马上注册(都是普通会员)

→ C ① 不安全 | exam.chinapmp.cn

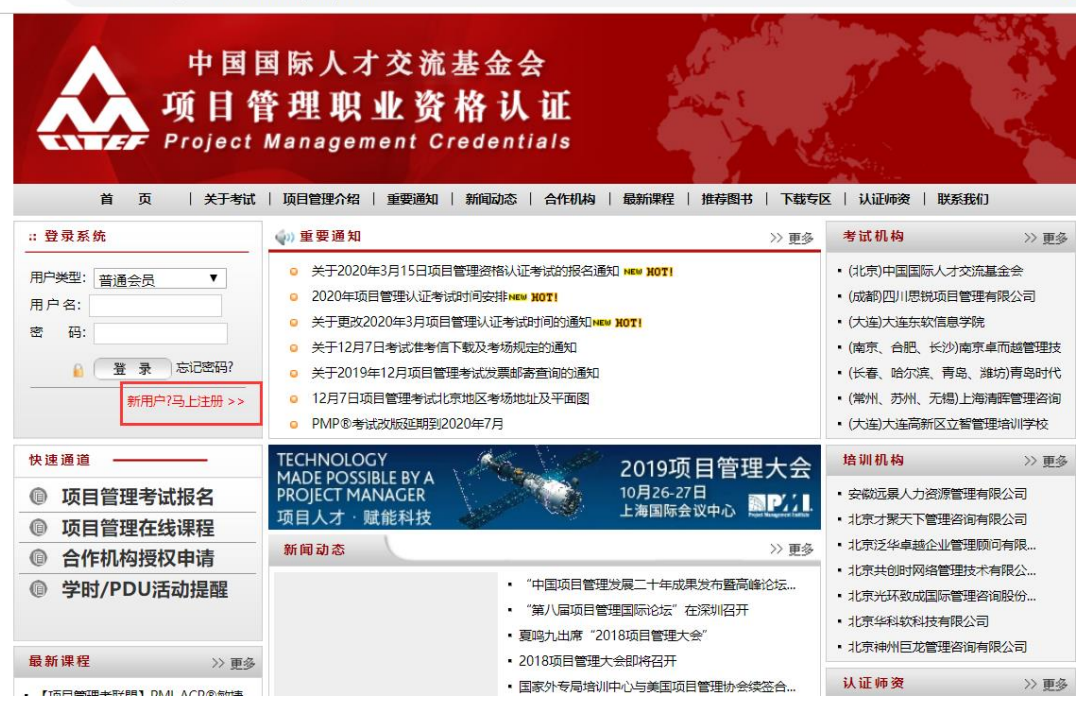

### 2、会员注册

| 首页   关于考试                                                                                                    | 项目管理介绍   重要通知   新闻动态           | 合作机构    最新课程    推荐图书    下载专区    认证师资    联系我们    |
|----------------------------------------------------------------------------------------------------|--------------------------------|-------------------------------------------------|
| 最新通知 >> 更多                                                                                                    | 🜛 当前位置:首页 >> 会员注册              |                                                 |
| <ul> <li>・ 关于2020年3月15日项目管理资</li> <li>・ 2020年项目管理认证考试时间安</li> </ul>                                                                                                    | ⇒ 账户信息:                        | 建议和PMI英文报名保持一致,也可以                              |
| <ul> <li>关于更放2020年3月项目管理认</li> <li>关于12月7日考试准考信下载及</li> <li>关于2019年12月项目管理考试发</li> <li>12月7日项目管理考试北京地区</li> <li>PMP®考试改版延期到2020年7月</li> <li>关于2019年3月项目管理考试证</li> </ul> | 用户名:<br>(User Name)            | 577771777,日日117号771910<br>6~20个字符(中文、字母、数字、下划线) |
|                                                                                                    | 密码:<br>(User Pass)             | 6~20个字符(字母、数字、特殊符号),区分大小写                       |
|                                                                                                    | 再次输入密码:<br>(User Pass Again)   | 再次输入您的密码                                        |
| <ul> <li>中国坝日官埋发展二十年成果奖</li> <li>关于2019年12月7日项目管理资</li> </ul>                                                                                                    | 密码保护问题:<br>(Password Question) | 3是?▼ 请选择密码保护问题,设置后将无法修改                         |
| <ul><li>最新新闻 &gt;&gt; 更多</li><li>● "中国项目管理发展二十年成果…</li></ul>                                                                                                    | 密码保护问题答案:<br>(Password Answer) | 2~20个字符,字母区分大小写,不可与用户名或密码<br>一致                 |

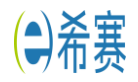

1

## 3、个人信息填写,和英文报名保持一致

| 真实姓名:<br>(Name)                        | 林姐姐                                                                                                    | 填写您的真实姓名                  |
|----------------------------------------|----------------------------------------------------------------------------------------------------|---------------------------|
| 性别:<br>(Gender)                        | ◎ 男(Male)<br>● 女(Female)                                                                                                    | 请选择您的性别                   |
| 出生日期:<br>(Date Of Birth)               | 1995-01-12                                                                                                    | 请选择您的出生日期                 |
| 证件 <del>类型</del> :<br>(Type Of ID)     | <ul> <li>身份证(ID Card)</li> <li>护照(Passport)</li> <li>驾驶证(Driving License)</li> <li>军官证(Military ID Card)</li> <li>其他(Other)</li> </ul>                         | 请选择您的证件类型                 |
| 证件号码:<br>(ID Number)                   | 43072 185201                                                                                                    | 请正确填写您的证件号码               |
| 毕业院校:<br>(Graduated From)              | 湖南第一师范学院                                                                                                    | 请详细填写您的毕业院校               |
| 毕业时间:<br>(Graduation Date)             | 2014-06-07管                                                                                                    | 历信息和英文报名保持一致<br>请选择您的毕业时间 |
| 专业:<br>(Major)                         | 其他  ▼                                                                                                    | 请选择您的所学专业                 |
| 最高学历:<br>(Highest Diploma<br>Attained) | <ul> <li>         专科及以下(Junior College and<br/>本科(Bacholar)      </li> <li>         硕士(Master)      </li> <li>         博士訊以上(Doctor and above)     </li> </ul> | below)<br>请选择您的最高学历       |
| 从事行业:<br>(Industry)                    | 信息传输、计算机服务和软件                                                                                                    | ▼ 请选择您所从事的行业              |
| 现在单位:<br>Working Unit Name)            | 长沙希赛教育科技有限公司                                                                                                    | 请详细填写您所在单位                |

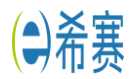

#### 客服热线: 400-111-9811

| 从事行业:<br>(Industry)          | 信息传输、计算机服务和软件 🔻                        | 请选择您所从事的行业                |
|------------------------------|----------------------------------------|---------------------------|
| 现在单位:<br>(Working Unit Name) | 长沙希襄教育科技有限公司                           | 请详细填写您所在单位                |
| 企业类型:<br>(Working Unit Type) | 其他  ▼                                  |                           |
| 职务:<br>(Position)            | 项目经理                                   | 南洋田境与您的职务                 |
| 固定电话:<br>(Tel)               | 0731-84433018                          | 请真实填写您的固定电话               |
| 手机号码:<br>(Mobile)            | 151 <sup>2021</sup> 3234<br>没有固话 可填写希望 | 请真实填写您的手机号码<br>長日)        |
| 电子邮箱:<br>(Email)             | 228421197@qq.com                       | 请真实填写您的电子邮箱               |
| 备用邮箱:<br>(Alternate Email)   | 228434^ * @qq.com                      | 请真实填写您的备用邮箱, 不可与电子邮箱相同    |
| 通讯地址:<br>(Address)           | 湖南省长沙市岳麓区                              | 请填写您的详细地址                 |
| 邮政编码:<br>(Zip Code)          | 410000                                 | 请填写通讯地址邮政编码               |
| ⇒ 注册验证:                      |                                        |                           |
| 验证码:                         | 18A2 18A2 输入图片中的字符,                    | 看不清? 点击图片刷新               |
| ➡ 服务条款:                      |                                        |                           |
| 服务条款:                        | □ 我已阅读, 并同意《用户服务条款》                    | 急填写完成后,直接点击注册即可<br>一<br>一 |
|                              | 马上注册                                   |                           |

# 4、注册完成后,点击报名参加考试

|                  | Marine Contraction                           | 上午好, ed 二                 | ^ |  |  |
|------------------|----------------------------------------------|---------------------------|---|--|--|
|                  | 当前位置: 首页 >> 会员中心 >> 中心首页<br><b>当前正在进行的考试</b> |                           |   |  |  |
|                  |                                              |                           |   |  |  |
|                  | 考试名称:                                        | 2020年3月15日项目管理资格认证考试      |   |  |  |
| ▶ 甲心自贝<br>▶ 我的老试 | 报名开始日期:                                      | 2020年01月02日               |   |  |  |
| ▶ 我的资料           | 报名截止日期:                                      | 2020年01月10日               |   |  |  |
| ▶ 修改密码           | 付费截止时间:                                      | 2020年01月12日               |   |  |  |
| ▶ 退出登录           | 预约考试截止时间:                                    | 2020年01月19日               |   |  |  |
|                  | 缓退考办理截止日<br>期:                               | 2020年01月10日               |   |  |  |
|                  | 紧急缓考时间:                                      | 2020年03月12日 至 2020年03月20日 |   |  |  |
|                  | 考试日期:                                        | 2020年03月15日               |   |  |  |
|                  | 考试说明:                                        |                           |   |  |  |
|                  | 下次考试时间:                                      | 2020-06-06                |   |  |  |
|                  |                                              | <b>报名参加考试</b>             |   |  |  |

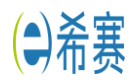

### 5、英文报名已完成,已有英文有效期,点击下一步,并再次确认个人资料后,继续下一步

PMI 的账号和密码如果忘记了,可以在希赛网的学习中心的我的报名表里面查询

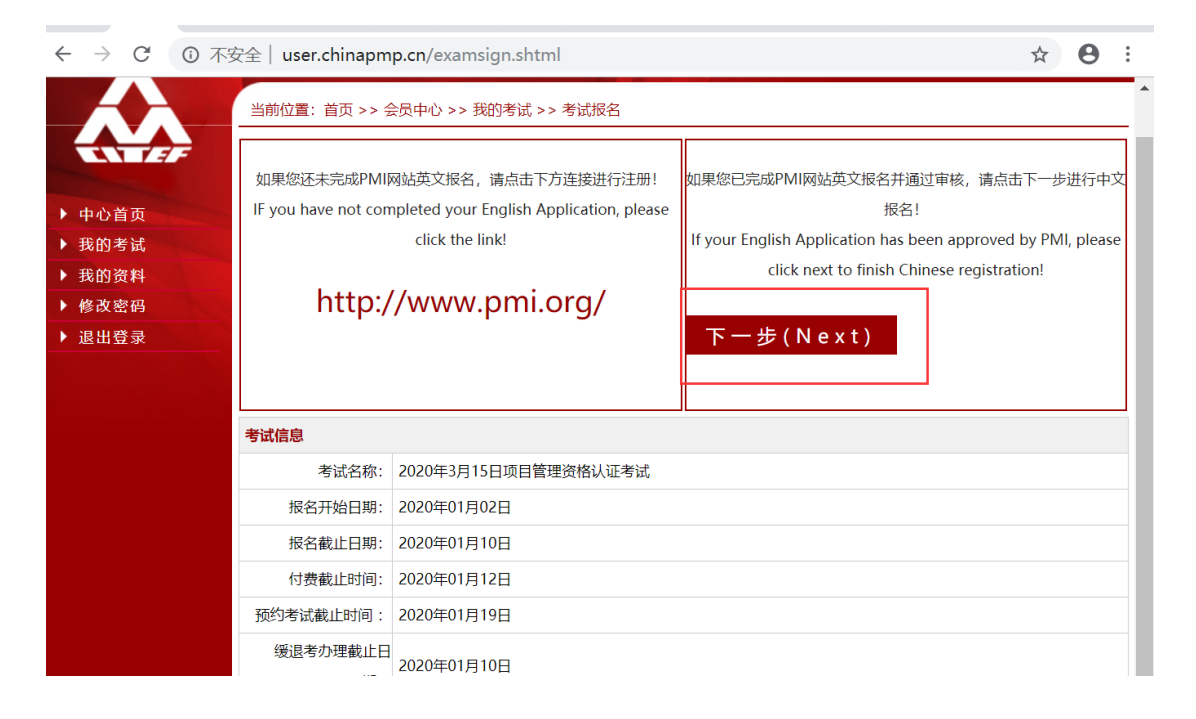

### 6、报名信息填写

|                                            | 当时位直:自见>> 安贞平心 >> 我的考试 >> 考试放名                       |                                                                                |                 |  |  |
|--------------------------------------------|------------------------------------------------------|--------------------------------------------------------------------------------|-----------------|--|--|
|                                            | 据名资料                                                 |                                                                                |                 |  |  |
| <ul> <li>▶ 中心首页</li> <li>▶ 我的考试</li> </ul> | 考试类型:<br>(Exam Type)                                 | <ul> <li>项目管理师(PMP®)</li> <li>项目管理助理师(CAPM®)</li> <li>项目集管理师(PgMP®)</li> </ul> |                 |  |  |
| ▶ 我的资料                                     | (exam type)                                          | <ul> <li></li></ul>                                                            |                 |  |  |
| <ul> <li>修改密码</li> <li>退出登录</li> </ul>     | 姓拼音:<br>(Last Name)                                  | Lin                                                                            | 只允许输入英文字母       |  |  |
|                                            | 中间名:<br>(Middle Name)                                | 姓拼音和名拼音首字母大写                                                                   | 请注意一般中国公民无中间名   |  |  |
|                                            | 名拼音:<br>(First name)                                 | Jiejie                                                                         | 只允许输入英文字母       |  |  |
|                                            | 完成 35 小时培训机构:<br>(Training Agency)                   | [ 培训机构选择: 长沙搜题教育科                                                              | 技有限公司           |  |  |
|                                            | PMI网站用户名:<br>(Username in PMI Web)                   | ed_ity<br>PMI用户名和密码以及英文有效期                                                     | ,在PMI官网上查询,保持一致 |  |  |
|                                            | PMI网站密码:<br>(Password in PMI Web)                    | edu_ity                                                                        | 审核通过后不可修改英文网站密码 |  |  |
|                                            | PMI英文有效明:<br>(PMI Application<br>Eligibility Period) | 2019-08-01 🎬 至 2020-08-01 🚞                                                    |                 |  |  |
|                                            | 考点:<br>(Test Site)                                   | 长沙卓而越 ▼ 选择自己                                                                   | 己的所在城市的考点即可     |  |  |
|                                            |                                                      | 上一步 完成报名                                                                       |                 |  |  |

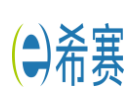

 7、完成报名后,考点一般是一到三天完成审核,请登录中文报名网站关注下中文报名的审 核状态,审核通过后,就可以缴费了,缴费了就可以安心备考啦,加油
 请注意,报名完成后,一定要及时登录网站查看中文报名状态,不会有短信以及邮箱通知

8、目前选择考点,先选择自己所在的城市即可,考点的具体位置,打印准考证时候才会出来哦。